## 音声が聞こえていない,相手に届いていない場合の対応

## 次の①~④の方法をお試しください。

① 会議に参加する時に、「コンピューターでオーディオに参加」を選択する。

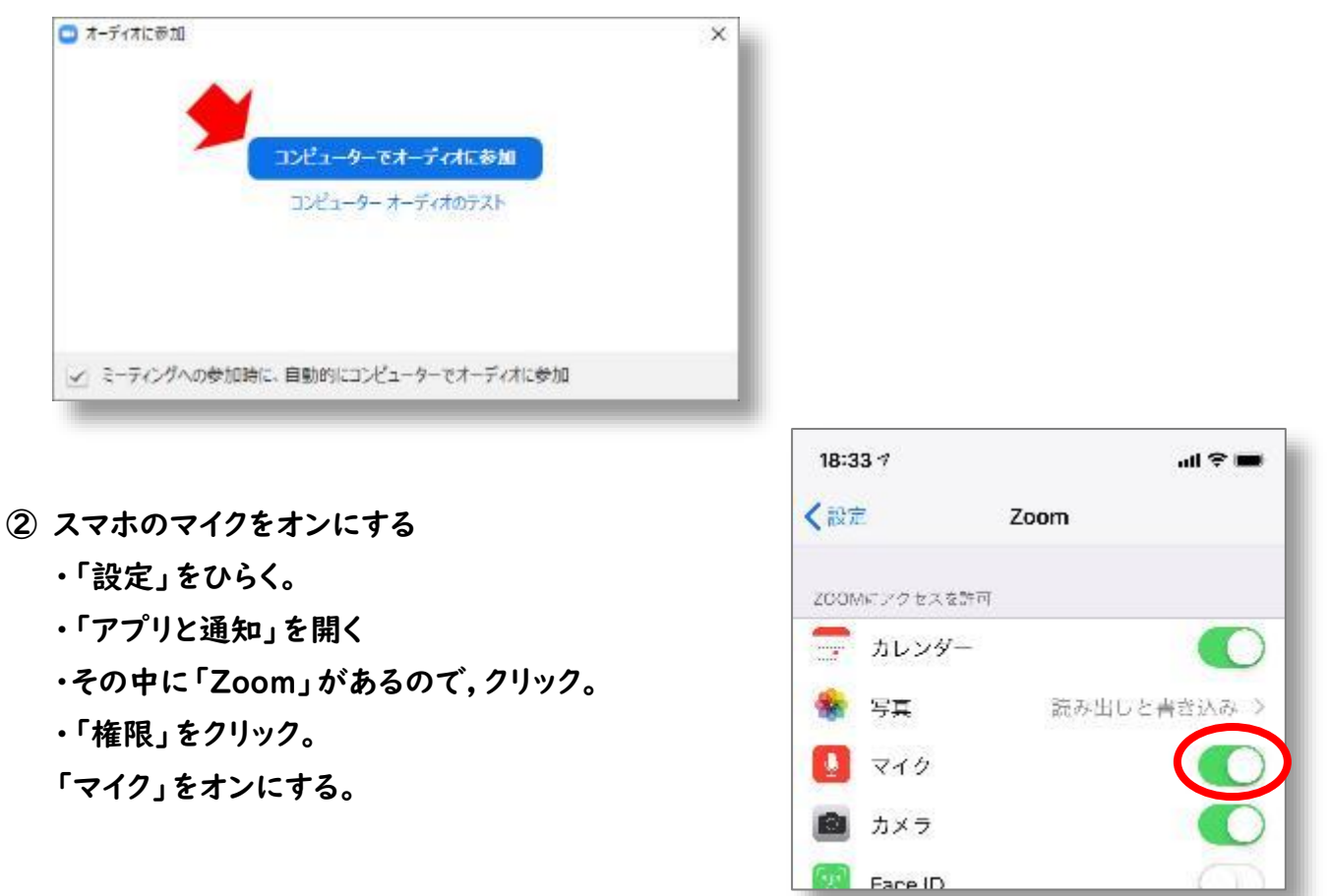

③ Zoom画面の左下にある「ミュート解除」をクリックして、赤い斜線を消す。

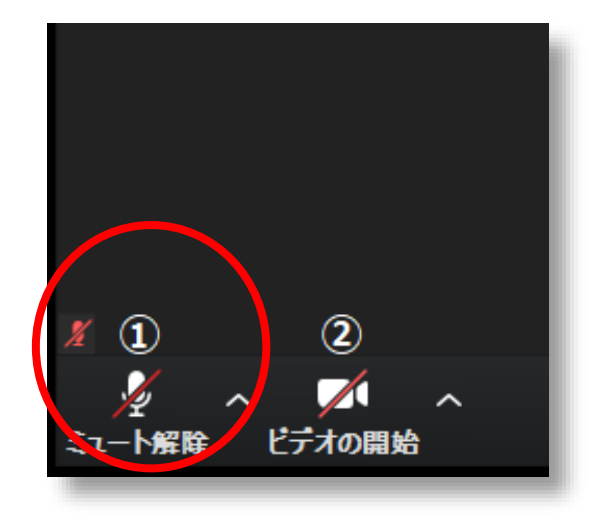

 ④ Zoom 画面で右図のように2ページある場合は、左右にスワ イプすると、「会話するにはタップ」の表示がでてくる。

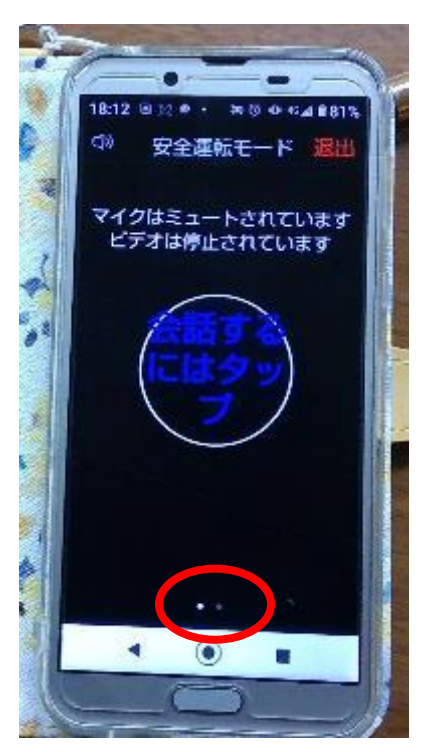